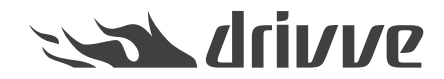

## How do I install online updates for Drivve | Image?

Knowledge base article #4509

## Prerequisite

To use the functions described in this article, the following conditions have to be met:

- The Drivve | Image module Scanner Power Tools (SPT) is licensed.
  - Drivve | Image version 6.0 or higher is used.
  - An existing Internet connection is required.

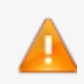

Caution: Drivve | Image Update Assistent only available for Drivve | Image Version 6.0 and higher The Drivve | Image Update Assistent is only available for Drivve | Image Version 6.0 and higher. Thus, you cannot use the Drivve | Image Update Assistent to update from any version prior to 6.0 to version 6.0.

With the Drivve | Image Update Wizard, you can search for the latest online update. If an update is available, the wizard displays a corresponding message. Then, you can download and install the update with a single click.

## To install online updates for Drivve | Image, proceed as follows:

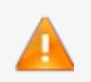

Caution: Installation and support of beta versions

Updates of beta versions must not be installed before consultation with the Drivve support team.

- Beta versions are not supported by the Drivve support team.
- 1. Start the Drivve | Image configuration program.
- 2. On the **Tools** menu, click **Check for updates**. The Drivve | Image Update Wizard is started and searches for updates.

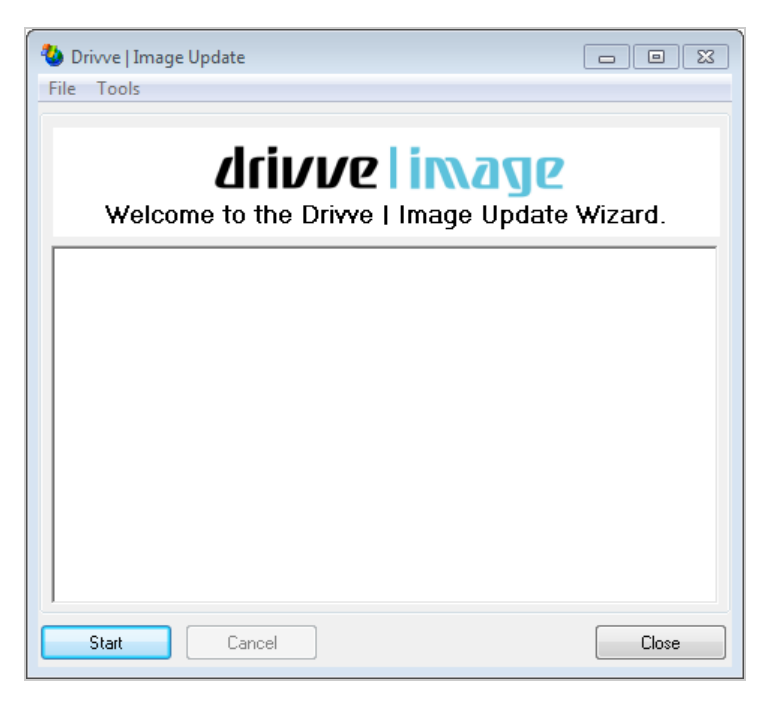

If an update is found, a corresponding message is displayed.

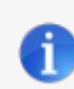

Note: No update found

If no update is found, a message is displayed indicating the your Drivve | Image software is up to date.

- In the message, click Yes to install the update. The update is downloaded and installed. If the update installation finished, this is shown in the user interface of the wizard.
- 4. Click the **Close** button.

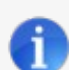

How can I undo an online update? Proceed as follows:

- 1. Stop all Drivve services.
- 2. Go to the Drivve | Image installation folder(...\Program Files (x86)\Drivve\Drivve Image).
- 3. Open the backup folder.
- Open the folder of the latest backup: This folder contains the two folders: commonfiles and installdir.
- 5. Copy the content of the commonfiles folder to the folder ... \Program Files (x86) \Common Files \Drivve.
- 6. Copy the content of the installdir folder to the folder ...\Program Files (x86)\Drivve\Drivve Image.
- 7. Restart the Drivve services.